## **Brother HL-4140CN Toner manueller Reset**

Aufgrund der Preise kommt es schon öfters vor, dass man kompatible Toner anstelle der Originaltoner in Druckern einsetzt. Vorallendingen bei Farblaserdrucker ist hier schon ein sehr großer Preisunterschied. Leider werden diese Tonerkartuschen nicht immer erkannt und müssen dann manuell eingegeben werden, damit der Drucker auch wieder druckt.

Führen Sie beim o. a. Modell folgende Schritte durch:

- Schalten Sie Ihr Brother HL 4140CN ein
- Öffnen Sie die Frontklappe
- Drücken Sie die Taste SECURE und die Taste CANCEL gleichzeitig
- Das "RESET PARTS LIFE"-Menü wird auf dem Display angezeigt
- Wählen Sie mit den Pfeiltasten ▲ ▼-Tasten entsprechenden Toner aus (STD-Standard / HC-Jumbo / S.HC Super Jumbo ) – hier betrifft es die jeweilige Tonerkartuschengröße (=wieviel Druckseiten angegeben)
- Drücken Sie schnell die Taste OK einmal (1x) für die Bestätigung
- Drücken Sie sofort danach die Taste +(▲) einmal (1x) für die Initialisierung
- Schließen Sie die Frontklappe von Ihrem Gerät

Danach müsste die Meldung über fehlenden Toner verschwinden und es kann wieder gedruckt werden.

Hier gibt es den LINK zu der betr. Seite!